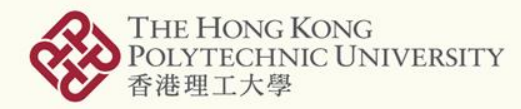

包玉剛圖書館 THE UNIVERSITY LEARNING HUB PAO YUE-KONG LIBRARY

# Convert Cite-N-Write to Cite-While-You-Write™

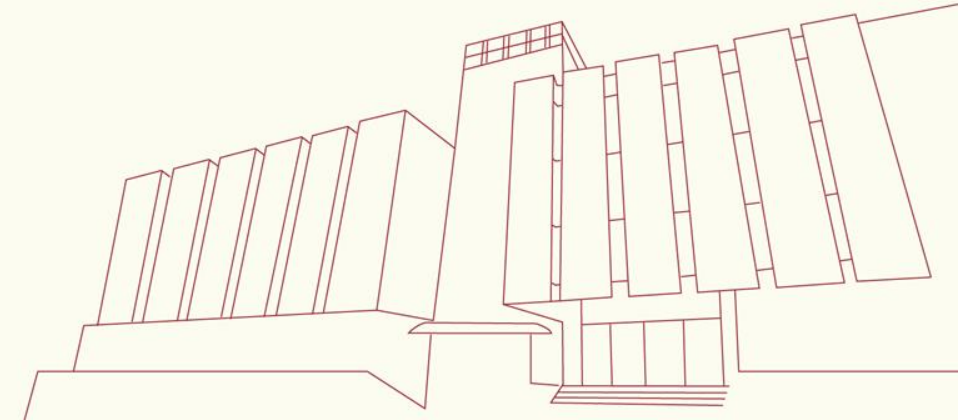

Last updated: 12 Feb 2016

## **Convert Cite-N-Write to CWYW™**

- Users are recommended to complete the paper writing before switching reference management tools from RefWorks to EndNote.
- In case necessary, users are highly recommended to <u>BACK-UP</u> all the documents and references concerned before converting RefWorks' Cite-N-Write to EndNote's CWYW.
- Users are advised to refer to the steps in <u>official guide</u> in details (<u>http://endnote.com/kb/82809</u>). Steps in following slides are aimed at supplementing instead of replacing any steps in the official guide.

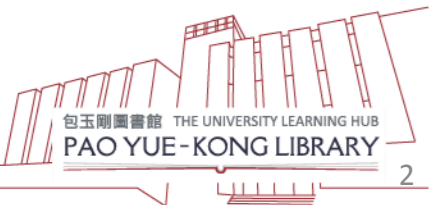

## "convert\_to\_endnote.zip" file

Users have to download and unzip the

"convert\_to\_endnote.zip" file from the official guide

#### KNOWLEDGEBASE -INTELLECTUAL PROPERTY & SCIENCE

|                                                                                                    | Search Open A Support Case                                                                                                    | Log Out                                          |
|----------------------------------------------------------------------------------------------------|----------------------------------------------------------------------------------------------------|--------------------------------------------------|
| ×                                                                                                    | Converting a Document:                                                                                                    | Article #: 82809                                 |
| IP and Science  Control Access Issues  Control Access-Password/ID Mainte                                                                                                    | formatted in a custom style. Attached to this article is a custom style to perform the conversion.<br>You will find a zipped copy of the custom style in the Attachments section to the right of this<br>article.                                                                                                    | Article Viewed:<br>3897<br>Reviewed:<br>6/2/2015 |
| Account Admin, Entitlement     Alerts     Coverage, Content, Analysi     Customer contact/address c     Customer Database-EndNo     CWYW - Word Processing     Data Change Requests     Documentation | <ol> <li>Download the attached "convert_to_endnote.zip" file to your computer and unzip the<br/>"convert_to_endnote.rwb" file.</li> <li>In RefWorks, go to Tools &gt; Backup &amp; Restore</li> <li>Under Restore, be sure to only check "Include Output Styles." If References,<br/>Attachments, or RSS Feeds are selected, you risk overwriting any references you have<br/>in your account.</li> <li>Click Browse to locate the "convert_to_endnote.rwb" file you downloaded in step 1.</li> </ol> | Print<br>Download                                |
| General Company, website,<br>General Order, Upgrade, Pr<br>Import, Export, or Download<br>Install or Uninstall<br>Links - Full text, OpenURL, (                                                       | You will now have a "Convert to EndNote" style in your list. You can then open your document<br>and change styles to "Convert to EndNote."<br>Alternatively, you can customize an output style in RefWorks to achieve the same formatting.<br>The Style Editing instructions can be found here:                                                                                                    | Did this solve<br>your problem?<br>Yes ONo       |
| Invoice questions     Loading Data     Order Requests-Contracts, I     Payment Questions, Credit (     Preferences & Options                                                                          | http://www.refworks.com/rwathens/help/Using_the_Output_Format_Editor2.htm     The in-text citation should be in the {Authors, Pub Year, Title} format for the best results.                                                                                                    | Suggestions                                      |

THOMSON REUTERS

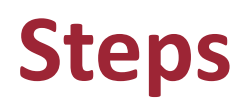

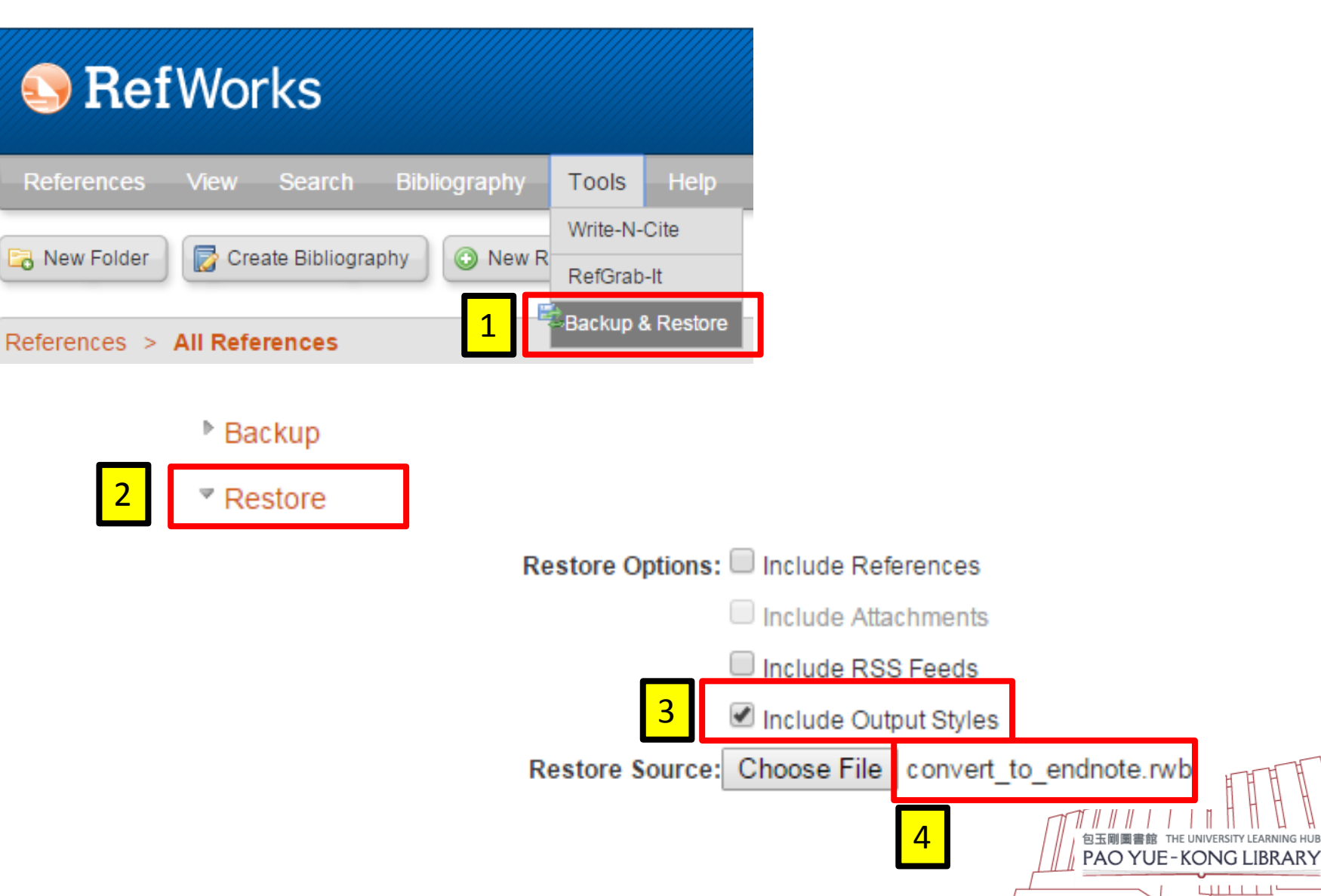

4

L<u>LLL</u>'

## Steps (Con't)

| 🕓 Ref        | Wo     | rks            |                                   |                    |
|--------------|--------|----------------|-----------------------------------|--------------------|
| References   | View   | Search         | Bibliography                      | Тоо                |
| References > | Cre    | eate Bibliogra | Create Bibliogra<br>Format Docume | phy<br>nt<br>nager |
| Output Style | e Mana | iger           |                                   |                    |
|              |        |                |                                   |                    |

List of Output Styles Request New Output Style Edit Output Style

| 6 | convert | 🔍 Search            |   |
|---|---------|---------------------|---|
|   |         | Show Search Results | • |

#### List of Output Styles

| Convert to EndNote |      |
|--------------------|------|
|                    |      |
|                    |      |
|                    |      |
|                    |      |
|                    | <br> |

#### It would be better for you to add "Convert to EndNote" onto Favourites

Your favorite output styles are what you can easily access when working in RefWorks and Write-N-Cite.

😱 Help

#### Favorites

APA 5th - American Psychological Association, 5th Edition APA 6th - American Psychological Association, 6th Edition Chicago 15th Edition (Author-Date System) Council of Science Editors - CSE 7th, Citation-Sequence Council of Science Editors - CSE 7th, Name-Year Sequence Harvard Harvard - British Standard MLA 7th Edition Uniform - Uniform Requirements for Manuscripts Submitted t Vancouver

#### 💢 Remove All

## Steps (Con't)

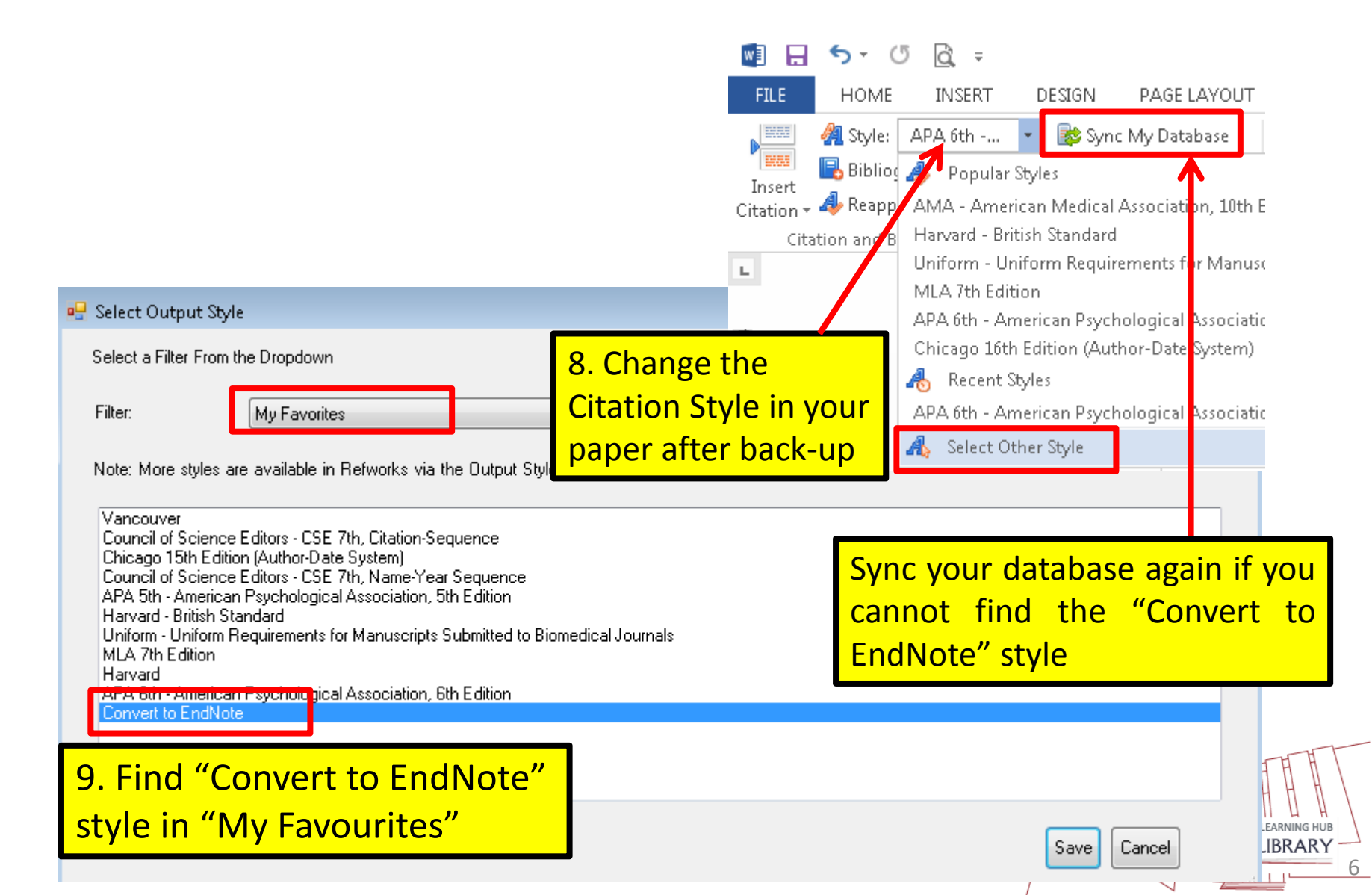

## Steps (Con't)

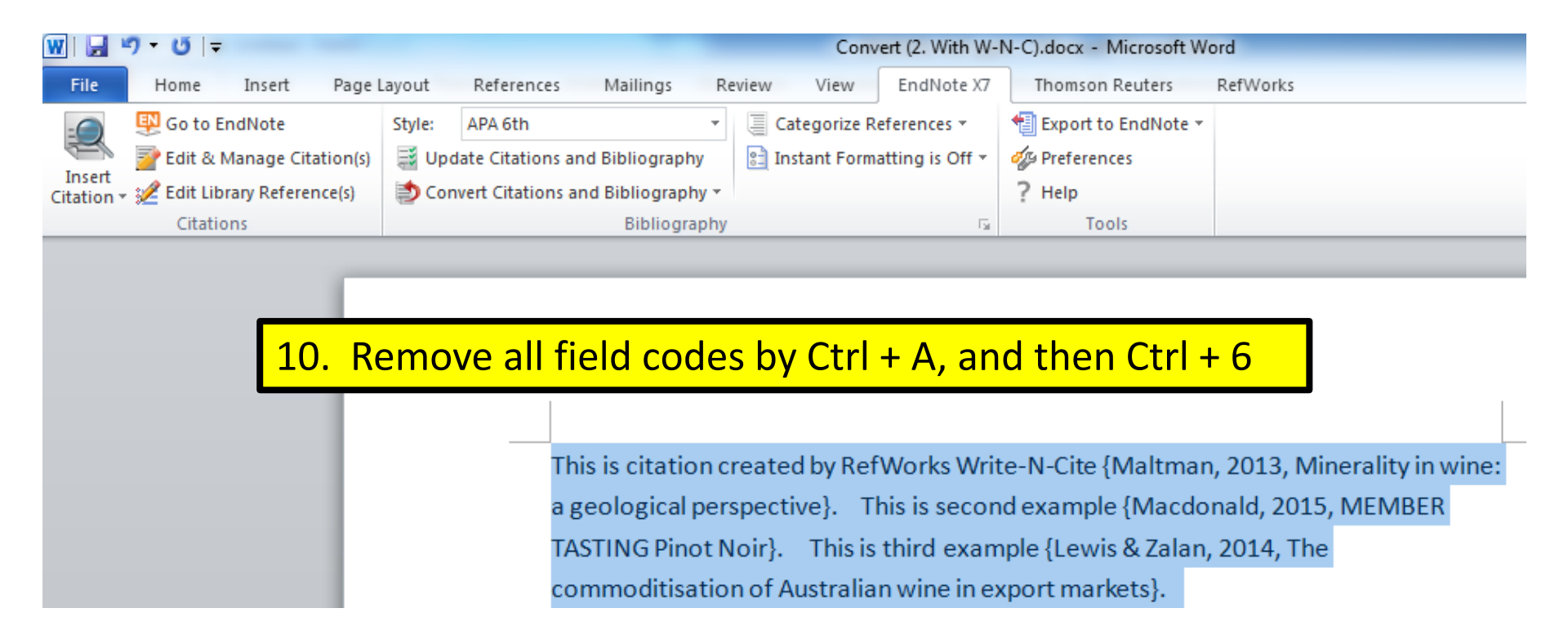

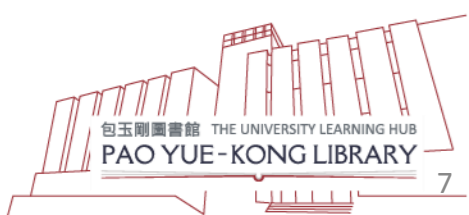

## **Convert Cite-N-Write to CWYW™**

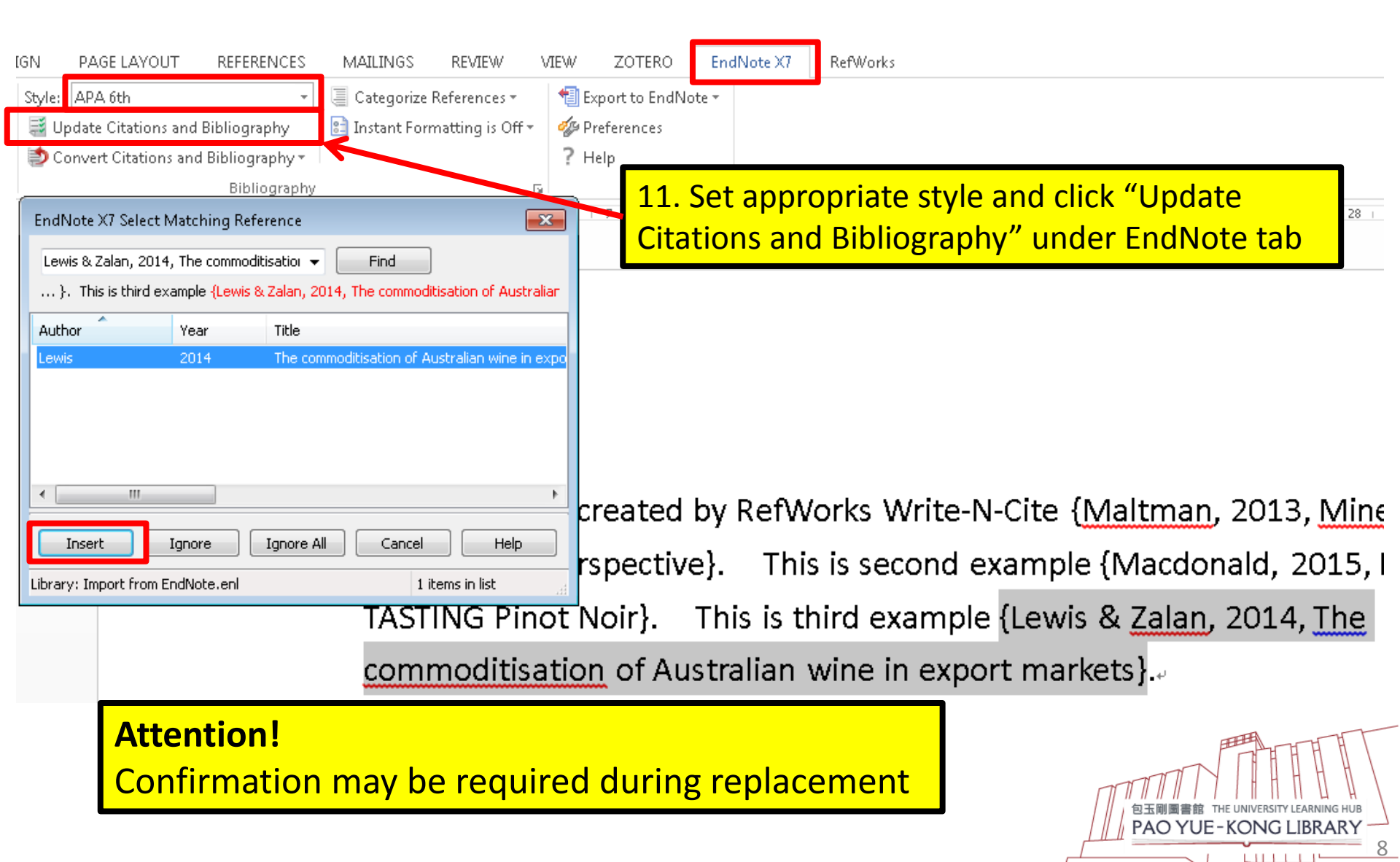

## Should you have further queries...

## Ask Us

### Se Phone

Call our Research Help Desk at 2766-6863 or 24-Hour Hotline at 2766-7734.

#### S WhatsApp

Contact us at 6423-0820. 9:00 am – 5:00 pm (Mon – Fri) except Public Holidays.

#### Colline Enquiry

Click to use our Online Reference Enquiry Service or email Ibinf@polyu.edu.hk.

### L In-Person

Meet our Librarian at Research Help Desk, Research Enhancement Centre, 3/F, Library.

### Consultancy Service

Request a consultation session with your Faculty Librarian to make effective use of resources for project or assignment needs.

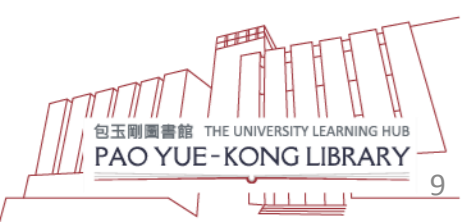